## **Delegation Process**

## Applicant/Licensee:

- Log into their <u>www.michigan.gov/miplus</u> account
- Click on "Account Management"

| LABA                                           | AND THE                                                                                                    |
|------------------------------------------------|----------------------------------------------------------------------------------------------------|
| Department of Licensing and Regulatory Affairs | Design of the second second seco |
| n Home                                         | Logged in as:Jodi Cornell Collections (0) Account Management Logout                                                                                                    |
| Home Licenses Enforcement                      |                                                                                                    |

• Click on "Add a Delegate" under the "Delegates" section

| Home                  | Licer | nses Enforce | ement                |                                                        |
|-----------------------|-------|--------------|----------------------|--------------------------------------------------------|
| Dashboa               | ard   | My Records   | My Account           | Advanced Search                                        |
| Manage<br>Your curren | e You | Ir Account   | s shown below. Click | an Edit button to update information within a section. |

| Account Type                                             |                 |             |           |               |          |                |
|----------------------------------------------------------|-----------------|-------------|-----------|---------------|----------|----------------|
| Citizen Account                                          |                 |             |           |               |          |                |
| Login Informa                                            | tion            |             |           |               |          | Edit           |
| User Name:<br>E-mail:<br>Password:<br>Security Question: |                 | ****        |           |               |          |                |
| Contact Inform                                           | nation          |             |           |               |          | Add a Contact  |
| Showing 1-1 of 1                                         |                 |             |           |               |          |                |
| Action                                                   | First Name      | Middle Name | Last Name | Business Name | Status   |                |
| Actions -                                                |                 |             |           |               | Approved |                |
| •                                                        |                 |             |           |               |          | •              |
| Delegates                                                |                 |             |           |               |          | Add a Delegate |
| People who can acces                                     | ss my account   |             |           |               |          |                |
| People whose accour                                      | nt I can access |             |           |               |          | Actions        |

Last accessed account on 12/20/2017

• Add their delegate's information and selects the permission

| Add a Delegate                                                        |                                                                                       |                                       | ×                     |
|-----------------------------------------------------------------------|---------------------------------------------------------------------------------------|---------------------------------------|-----------------------|
| Enter the name and e-mail addres<br>your account. The invitee MUST al | s of the MiPLUS Account holder to whom y<br>ready be registered with an active MiPLUS | you would like to grant d<br>Account. | elegate access to     |
| *Name                                                                 | *E-mail Address                                                                       |                                       |                       |
| 1                                                                     |                                                                                       |                                       |                       |
| Set Delegate Permission                                               |                                                                                       |                                       |                       |
| Delegates can view records across                                     | all categories unless you choose to restric                                           | t them to specific catego             | ories.                |
| View Records in all categori                                          | es (Change)                                                                           |                                       |                       |
| For the following permissions, the<br>view records.                   | available categories are limited to the one:                                          | s that you have granted t             | he delegate access to |
| 0                                                                     |                                                                                       |                                       |                       |
| 0                                                                     |                                                                                       |                                       |                       |
| 0                                                                     |                                                                                       |                                       |                       |
| 0                                                                     |                                                                                       |                                       |                       |
| Manage Documents in all ca                                            | tegories (Change)                                                                     |                                       |                       |
| Make Payments in all catego                                           | ories (Change)                                                                        |                                       | 43                    |
| Add Personal Note                                                     |                                                                                       |                                       |                       |
| Enter the words below                                                 |                                                                                       |                                       |                       |
| Roma                                                                  | Calle 🖁                                                                               |                                       |                       |
| Invite a Delegate                                                     | Cancel                                                                                |                                       |                       |

## **Delegated Party:**

• Receives an email invitation with the instructions on how to either accept or reject the request

Dear Jodi Cornell,

the lenc10 would like to add you as a delegate to their MiPLUS account.

As a delegate, you may be able to manage documents and make payments on their behalf, based on permissions they've granted to you.

Log in and access "Account Management," then "Delegates" to accept or reject this request.

If you need further assistance, please contact us by email at <u>BPLHelp@michigan.gov</u> or by calling (517) 373-8068

Sincerely, Bureau of Professional Licensing • Upon accepting the request, they can click on the application and either upload documentation or complete payment

| Hom                                  | Home Licenses Enforcement |                                                  |            |      |                 |           |              |
|--------------------------------------|---------------------------|--------------------------------------------------|------------|------|-----------------|-----------|--------------|
| Dash                                 | board My Records          | My Account Advanced Sear                         | ch         |      |                 |           |              |
|                                      |                           |                                                  |            |      |                 |           |              |
| ⇒ Li                                 | - Licenses                |                                                  |            |      |                 |           |              |
| Showing 1-8 of 8   Add to collection |                           |                                                  |            |      |                 |           |              |
|                                      | Record Number             | Record Type                                      | Date       | Name | Expiration Date | Status    | Action       |
|                                      | PIN-00052                 | License Link Record                              | 12/13/2017 |      |                 |           |              |
|                                      | 4704335314REI17118        | Health License Reinstatement<br>Reclassification | 11/27/2017 |      |                 | Submitted | Pay Fees Due |

- To remove their access, they would click on "Account Management"
- Then under "Actions" select "Remove" next to the account they wish to remove their right to access from. (The applicant/licensee can also "remove" delegate access at any time using the same steps.)

| Delegates                                                                 |                           | Add a Delegate   |
|---------------------------------------------------------------------------|---------------------------|------------------|
| People who can access my account<br>None                                  |                           |                  |
| People whose account I can access                                         |                           |                  |
| thelenc10 (thelenc10@michigan.gov)<br>Last accessed account on 12/20/2017 |                           | View Permissions |
|                                                                           |                           | Remove           |
|                                                                           | © 2016 State of Michigan. |                  |